## Welcome to the AIRS

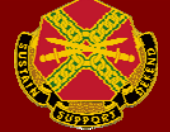

#### To view available courses, click either the Courses link at the top of the page or click View Available Courses.

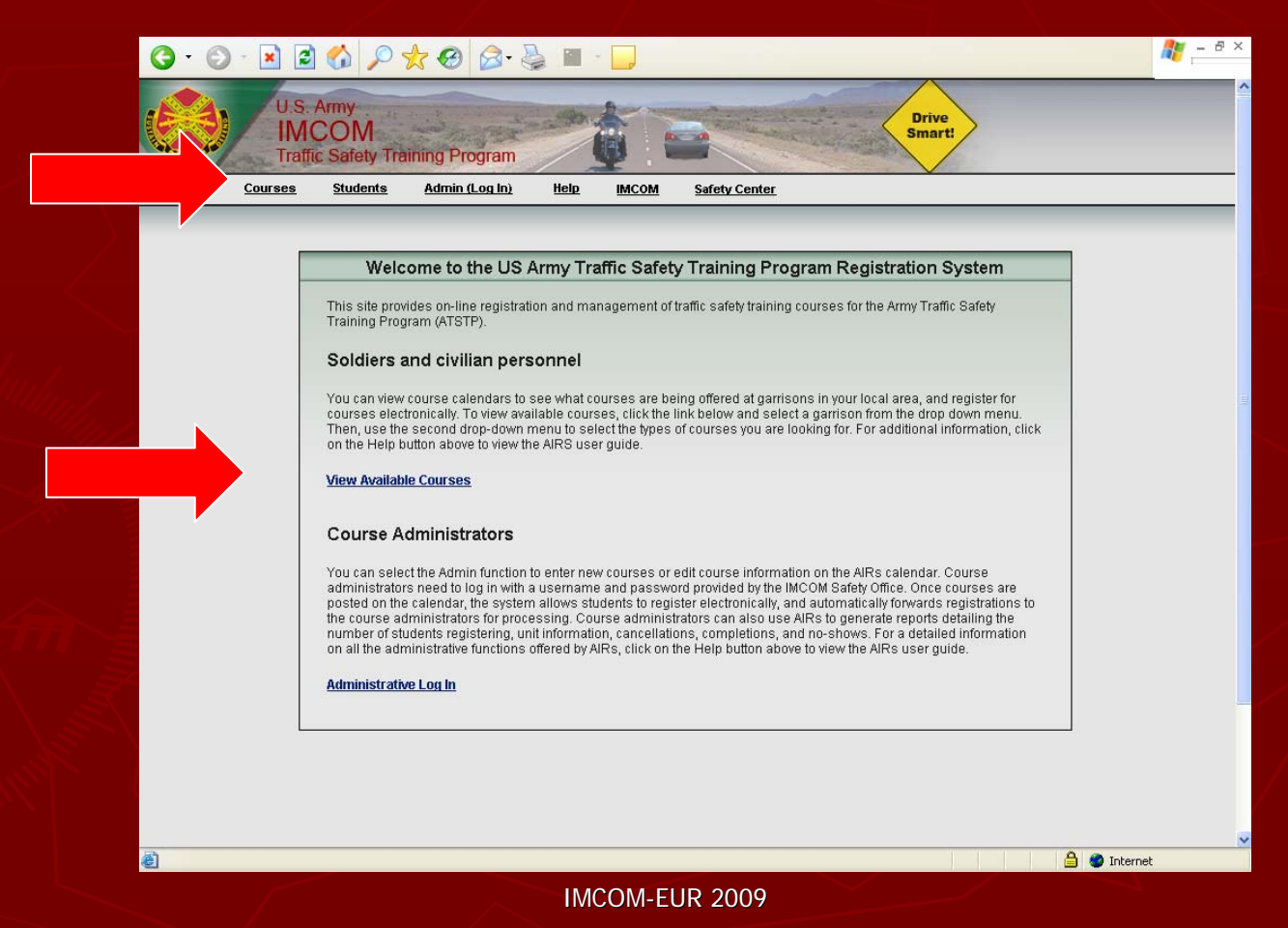

Select the appropriate region, garrison and course. To navigate between months, you may click Previous Month or Next Month. Please note you cannot sign up for a class that has already past or that is full.

| Home C                                      | Traffic Safety Traffic Safety Traffi | aining Program<br>Admin (Log In)                    | telp IMCOM Safe                                | ty Center            | Smarti                                                                                                    |                |  |
|---------------------------------------------|----------------------------------------------------------------------------------------------------|-----------------------------------------------------|------------------------------------------------|----------------------|----------------------------------------------------------------------------------------------------|----------------|--|
| Region Europe                               |                                                                                                    | Sarrison                                            | Schweinfurt                                    | ×                    | Courses Select                                                                                              |                |  |
| a course is<br>rovided in t<br>ourses shown | already full, look fo<br>he popup window.<br>in red are FULL, and co                                                                                                    | or other courses with<br>urses in blue have open so | open seats. If you car<br>eats.                | I't find a course wi | th an opening, please call                                                                                  | the POC number |  |
| undav.                                      | Monday                                                                                                    | Tuesday                                             | Wednesday                                      | Thursday             | Friday                                                                                                    | Saturday       |  |
| :8                                          | 29                                                                                                    | 30                                                  | 1                                              | 2                    | 3                                                                                                    | 4              |  |
|                                             | 6                                                                                                    | 7                                                   | 8                                              | 9                    | 10<br>- Intermediate<br>Driver Training<br>- Advanced Driver<br>Training<br>- Supervisors<br>Traffic Safety | 11             |  |
| 2                                           | 13                                                                                                    | 14                                                  | 15                                             | 16                   | 17<br>- Intermediate<br>Driver Training<br>- Advanced Driver<br>Training<br>- Supervisors<br>Traffic Safety | 18             |  |
| 19                                          | 20                                                                                                    | 21                                                  | 22<br>- <u>Motorcycle</u><br>Experienced Rider | 23                   | 24<br>- Intermediate<br>Driver Training                                                                     | 25             |  |

Registration is required for all MSF courses. Registration is not required, but encouraged, for classroom courses (Intermediate, Advanced, and Supervisor Driving Courses). If you do register for IDC, ADC, or SDC, and need to cancel, please do so in AIRS to open the slot for another student.

IMCOM-EUR 2009

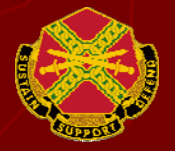

### Note that all blanks with red asterisk are required. Don't forget to click Save. Please pay special attention to the course details.

| Homo |                                                                                                    | m.aspx?s=True&sId=854                                                                                                    | 6&cId=47                                                                           |                                                                                                    |                                                                                                    | 💌 🔁 Go 🛛 Link |
|------|----------------------------------------------------------------------------------------------------|----------------------------------------------------------------------------------------------------|------------------------------------------------------------------------------------|----------------------------------------------------------------------------------------------------|----------------------------------------------------------------------------------------------------|---------------|
| nome | <u>Courses</u> <u>Students</u>                                                                                                    | <u>Admin (Log In)</u>                                                                                                    | Help IMCOM                                                                         | Safety Center                                                                                                    |                                                                                                    | 2             |
|      | Columniture Motoro                                                                                                    | role Fumericanced Dide                                                                                                    | Course                                                                             |                                                                                                    |                                                                                                    |               |
|      | Schweinfurt, Motorcy                                                                                                    | Acte Experiencea Rade                                                                                                    | Course                                                                             | Ot and Time                                                                                                    |                                                                                                    |               |
|      | Start Date                                                                                                    | 8/19/2009                                                                                                    |                                                                                    | Start Time                                                                                                    | 17:00                                                                                                  |               |
|      | Size                                                                                                    | 6                                                                                                    |                                                                                    | Location                                                                                                    | Conn Barracks                                                                                          |               |
|      | Registered                                                                                                    | 0                                                                                                    |                                                                                    | Address                                                                                                    |                                                                                                    |               |
|      | Pending Registrants                                                                                                    | 0                                                                                                    |                                                                                    |                                                                                                    |                                                                                                    |               |
|      | Lead Trainer                                                                                                    |                                                                                                    |                                                                                    | Lead Trainer<br>Status                                                                                                    | Contractor                                                                                             |               |
|      | POC Tel                                                                                                    | CIV: 06221576803                                                                                                    |                                                                                    |                                                                                                    |                                                                                                    |               |
|      | Course                                                                                                    | enaorsement. to                                                                                                    | u will also need to t                                                              | emporarity register you                                                                                                    | r motorcycle with vehicle                                                                              |               |
|      | Description/Direction                                                                                                    | s registration. Plea<br>offices for additional additional additionadditional additionadditionad additionad additionad additionad ad | <u>ise contact your loc:</u><br>onal information.                                  | al Driver's Testing Statio                                                                                                    | n (DTS) and vehicle registration                                                                       |               |
|      |                                                                                                    |                                                                                                    |                                                                                    |                                                                                                    |                                                                                                    |               |
|      | Course Dotail                                                                                                    |                                                                                                    |                                                                                    |                                                                                                    | <i>a m n n</i>                                                                                         |               |
|      | Course Detail                                                                                                    | Please be sure than have not used our                                                                                                    | at you are signing up f<br>decision-making tool,                                   | or the right motorcycle cla<br>please go to: MSF Cours                                                                                     | ss for you – we offer three. If you<br>e Registration Tool at                                          |               |
|      | <u>Course Detail</u>                                                                                                    | Please be sure that have not used our                                                                                                    | at you are signing up f<br>decision-making tool,                                   | or the right motorcycle cla<br>please go to: MSF Cours                                                                                     | ss for you – we offer three. If you<br>e Registration Tool at                                          |               |
|      | Course Detail Soldiers- Make sure y registering for a cours                                                                                      | Please be sure that<br>have not used our                                                                                                    | at you are signing up f<br>decision-making tool,<br>rour chain of command          | or the right motorcycle cla<br>please go to: MSF Cours<br>Ibefore                                                                          | ss for you – we offer three. If you<br>e Registration Tool at<br><u>Print Blank Registration Fr</u>    | orm           |
|      | Course Detail Soldiers- Make sure y registering for a cours Registration Informat                                                                | Please be sure tha<br>have not used our<br>ou get approval from y<br>se.                                                                                                    | at you are signing up f<br>decision-making tool,<br><br>rour chain of command      | or the right motorcycle cla<br>please go to: MSF Cours<br>I before                                                                         | ss for you – we offer three. If you<br>e Registration Tool at<br><u>Print Blank Registration F</u>     | orm           |
|      | Course Detail Soldiers- Make sure y registering for a cours Registration Informat                                                                | Please be sure tha<br>have not used our<br>ou get approval from y<br>se.                                                                                                    | at you are signing up f<br>decision-making tool,<br>rour chain of command<br>Cance | or the right motorcycle cla<br>please go to: MSF Cours<br>I before                                                                         | ss for you – we offer three. If you<br>e Registration Tool at<br><u>Print Blank Registration F</u>     | orm           |
|      | Course Detail Soldiers- Make sure y registering for a cours Registration Informat * First Name                                                   | Please be sure that<br>have not used our<br>ou get approval from y<br>se.                                                                                                    | it you are signing up f<br>decision-making tool,<br>rour chain of command<br>Cance | or the right motorcycle cla<br>please go to: MSF Cours<br>1 before<br>1 Save                                                               | ss for you – we offer three. If you<br>e Registration Tool at<br><u>Print Blank Registration F</u>     | orm           |
|      | Course Detail Soldiers- Make sure y registering for a cours Registration Informat * First Name * Area                                            | Please be sure that<br>have not used our<br>ou get approval from y<br>se.                                                                                                    | it you are signing up f<br>decision-making tool,<br>rour chain of command<br>Cance | or the right motorcycle cla<br>please go to: MSF Cours<br>I before<br>I Save<br>* Last Name<br>* Sav                                       | ss for you – we offer three. If you<br>e Registration Tool at<br>Print Blank Registration Fr           | orm           |
|      | Course Detail Soldiers- Make sure y registering for a cours Registration Informat * First Name * Age * Least Foursef Course                      | Please be sure tha<br>have not used our<br>ou get approval from y<br>se.                                                                                                    | at you are signing up f<br>decision-making tool,<br>rour chain of command<br>Cance | or the right motorcycle cla<br>please go to: MSF Cours<br>I before<br>I Save<br>* Last Name<br>* Sex                                       | ss for you – we offer three. If you<br>e Registration Tool at<br>Print Blank Registration Fr           | orm           |
|      | Course Detail Soldiers- Make sure y registering for a cours Registration Informat * First Name * Age * Last Four of SSNAD                        | Please be sure tha<br>have not used our<br>ou get approval from y<br>se.                                                                                                    | tt you are signing up f<br>decision-making tool,<br>rour chain of command<br>Cance | or the right motorcycle cla<br>please go to: MSF Cours<br>I before<br>I Save<br>* Last Name<br>* Sex<br>* Army HQ                          | ss for you – we offer three. If you<br>e Registration Tool at<br>Print Blank Registration Fr<br>Select | orm<br>•      |
|      | Course Detail Soldiers- Make sure y registering for a cours Registration Informat * First Name * Age * Last Four of SSN/ID . Email (AKO account) | Please be sure that have not used our ou get approval from yse.                                                                                                    | tt you are signing up f<br>decision-making tool,<br>rour chain of command<br>Cance | or the right motorcycle cla<br>please go to: MSF Cours<br>I before<br>I Save<br>* Last Name<br>* Sex<br>* Army HQ<br>* Co/Supervisor Email | ss for you – we offer three. If you<br>e Registration Tool at Print Blank Registration Free Select     |               |

# Please note the confirmation and reminder letters you will receive about your training.

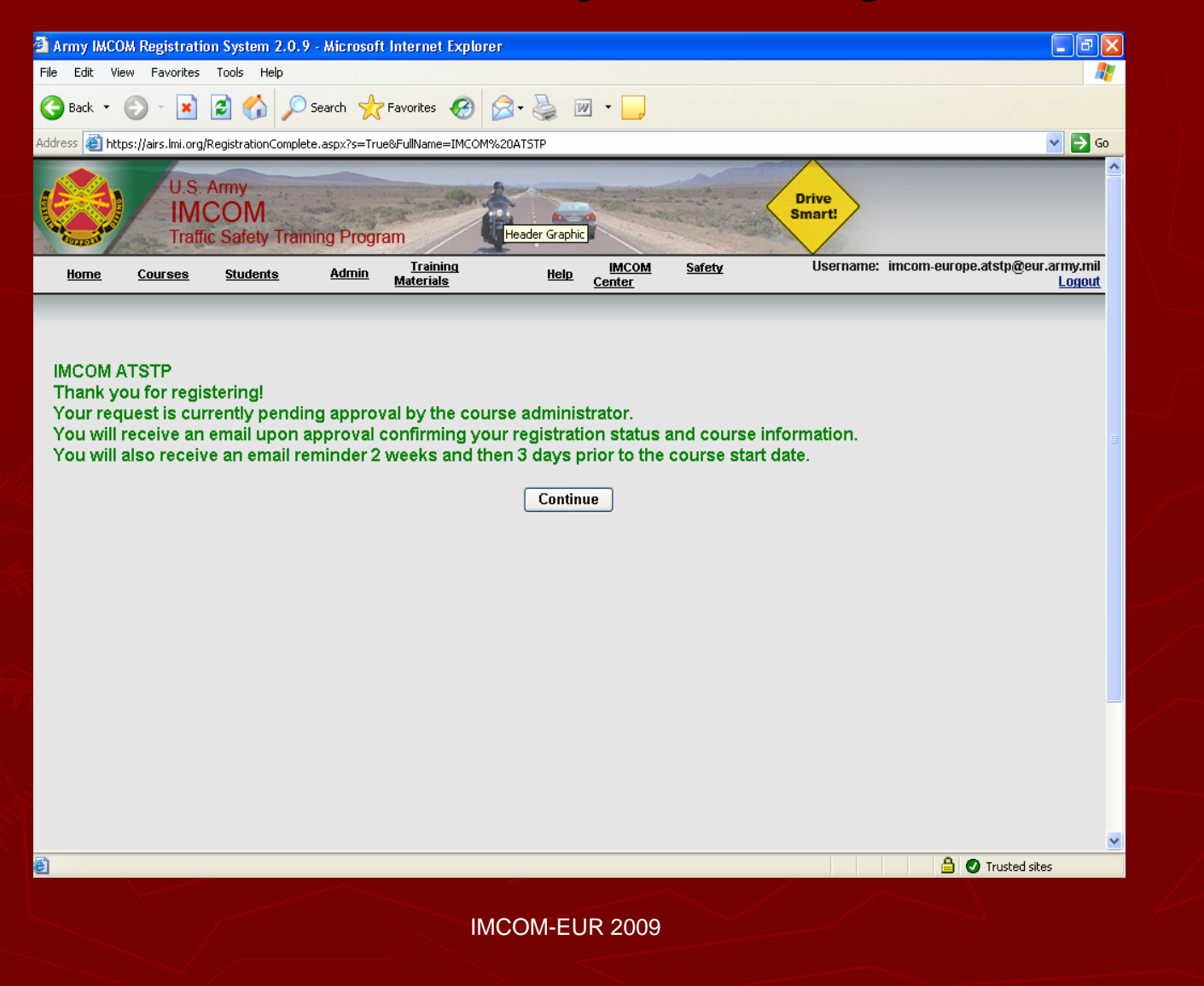

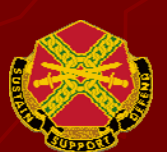

#### To cancel a MSF or classroom course, go to AIRS Home Page and click on Students link at top of page.

| Army IMCOM Registration System 2.0.7 - Microsoft Internet Explorer                                                                                          | _ 7 🗙    |
|----------------------------------------------------------------------------------------------------|----------|
| File Edit View Favorites Tools Help                                                                                                    |          |
| 🚱 Back 🝷 ⊘ 👻 📓 🏠 🔎 Search 👷 Favorites 🚱 🔗 + 🌺 🔛 🗧 🛄                                                                                                    |          |
| Address 🕘 https://airs.lmi.org/Student/studentrecords.aspx                                                                                                  | Go Links |
| U.S. Army<br>IMCOM<br>Traffic Safety Training Program<br>Home Courses Students Admin (Log In) Help MCOM Safety Center                                       |          |
|                                                                                                    | _        |
| Student Record                                                                                                    |          |
|                                                                                                    |          |
|                                                                                                    |          |
| Student First Name Holli                                                                                                    | ≡        |
| Student Last Name Martin                                                                                                    |          |
| Student Last Four of SSNID 2831                                                                                                    |          |
| Search                                                                                                    |          |
| Current Borietratione                                                                                                    |          |
| Current Registrations                                                                                                    |          |
| <u>Name Location Course Title Registration Status Start Date Stop Date Garrison</u> Registration Martin Moloccycle Experienced Rider                        |          |
| Holli Conn Barracks Course Pending 08/19/2009 08:00 08/19/2009 17:00 Schweinfurt Cancel                                                                     |          |
|                                                                                                    |          |
| Past Registrations                                                                                                    |          |
| Name         Location         Course Title         Registration Status         Start Date         Stop Date         Garrison         Completion Card Number |          |
| No records to display.                                                                                                    |          |
|                                                                                                    |          |
| A Strengt                                                                                                    |          |
| 🎒 Start 📄 🔅 🞯 🤀 💽 Sent Items - Mic 🖾 Microsoft Excel 🗿 Army IMCOM Re 🔮 Document 1 - Mic 😫 👰 😪 🎲 🖏 🖉                                                         | 11:03 AM |

Click the cancel button. You will get a pop-up asking if you really want to cancel. Just click Yes and you're done.

IMCOM-EUR 2009

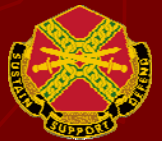